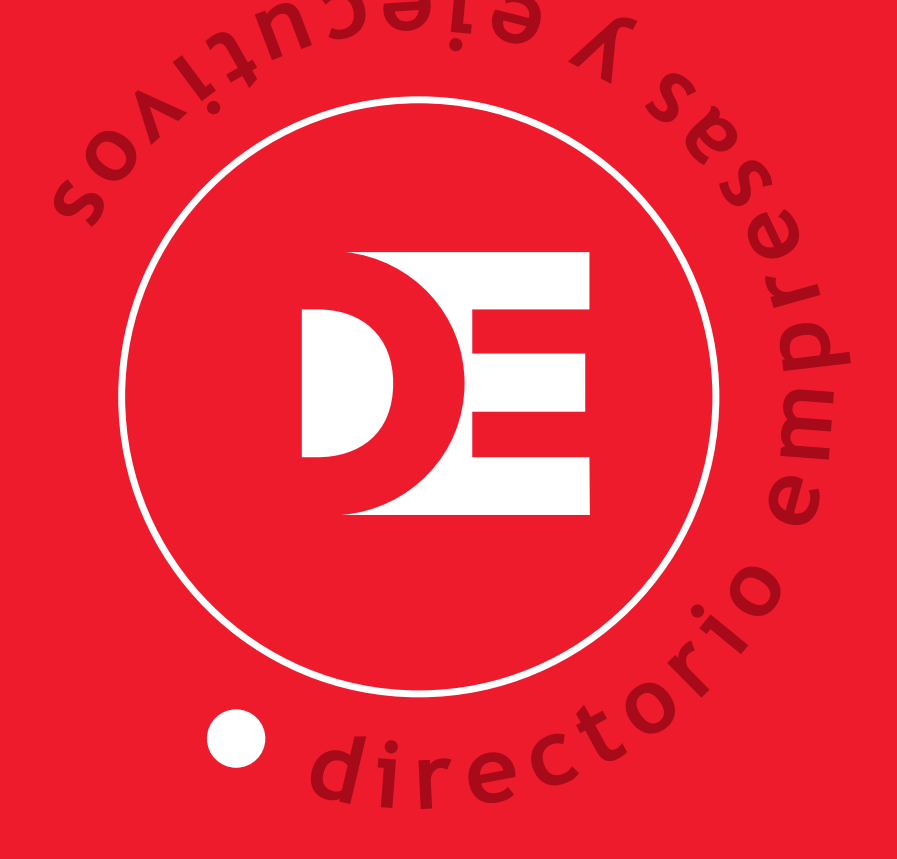

## 2019/2020

## instructivo SOFTWARE / BUSCADOR

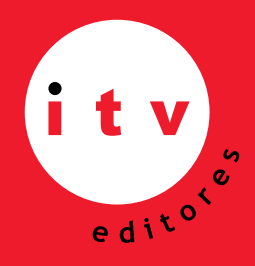

AV. ISIDORA GOYENECHEA 2934, PISO 9, LAS CONDES SANTIAGO - CHILE TELEFONO (56) 2 2465 5000 E-MAIL: itv@itveditores.cl

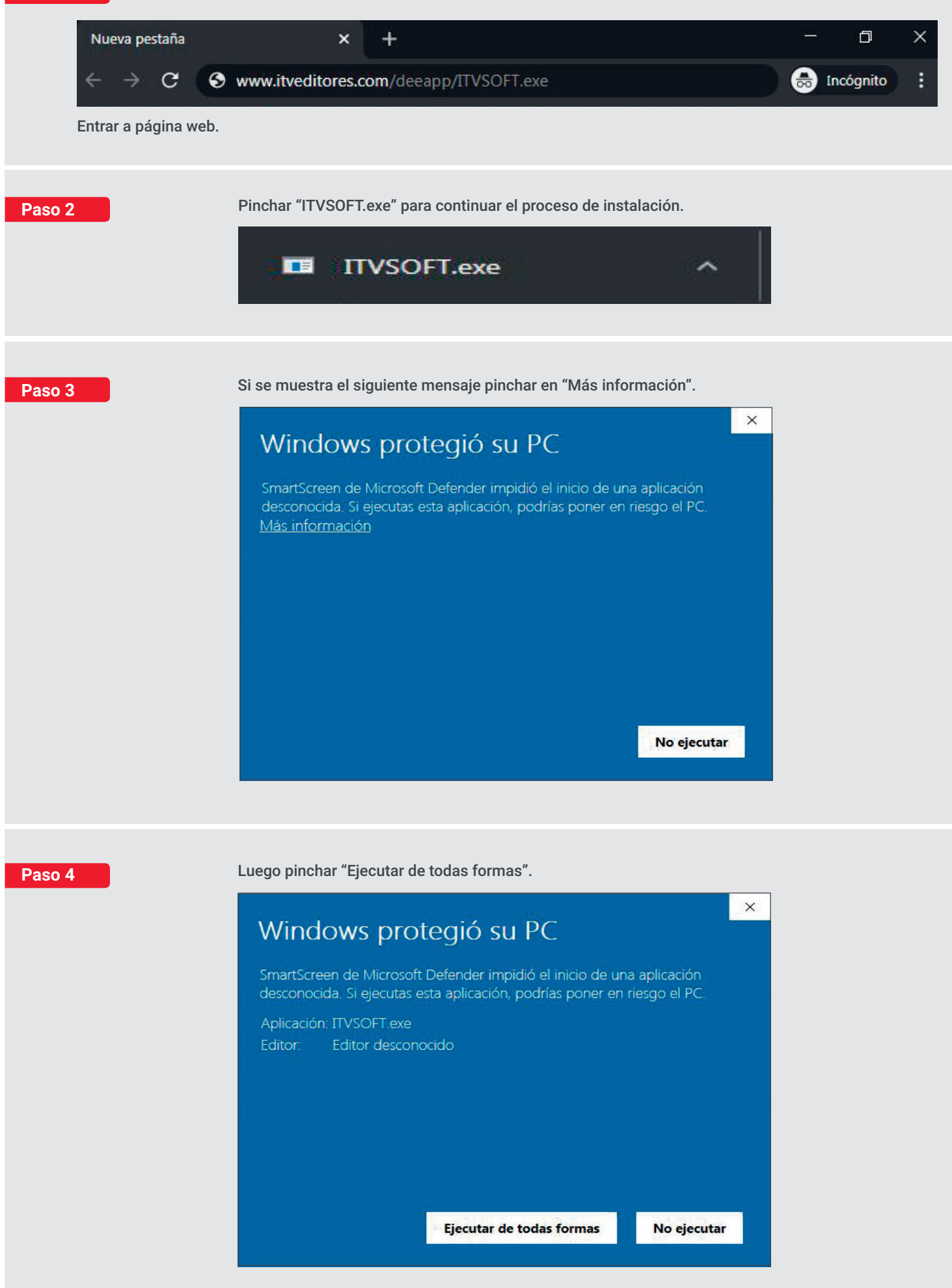

Pinchar "Instalar".

|            | Pulse botón instalar para iniciar proceso               |                   | 1 |
|------------|---------------------------------------------------------|-------------------|---|
|            |                                                         |                   |   |
| EJECUTIVOS |                                                         |                   |   |
| EJECUTIVOS | <u>C</u> arpeta de destino                              |                   |   |
| EJECUTIVOS | Carpeta de destino                                      | E <u>x</u> aminar |   |
| EJECUTIVOS | Carpeta de destino C:\TEMP V Progreso de la instalación | E <u>x</u> aminar |   |

| Paso 6     | Al pinchar "Instalar" se descarga el programa y se despliega la siguiente venta<br>que debe conservar activa en la barra de tareas para continuar el proceso en<br>el paso 13. | ina |  |  |  |  |
|------------|----------------------------------------------------------------------------------------------------|-----|--|--|--|--|
|            | Información para el proceso de registro ?                                                                                                    | X   |  |  |  |  |
|            | La llave de activación de su aplicación es:<br>K21590000                                                                                                    |     |  |  |  |  |
|            |                                                                                                    |     |  |  |  |  |
| IMPORTANTE | Sugerimos anotar esta llave, se solicitará en el Proceso de<br>Registro de Usuario que debe completar ahora en:                                                                |     |  |  |  |  |
|            | https://www.itveditores.com/deeapp                                                                                                    |     |  |  |  |  |
|            | Después de registrarse, recupere desde su correo el código<br>de Autentificación e ingréselo a continuación:                                                                   |     |  |  |  |  |
|            | Indique Código de Autentificación                                                                                                    |     |  |  |  |  |
|            | Aceptar Cancelar                                                                                                    |     |  |  |  |  |

Paso 5

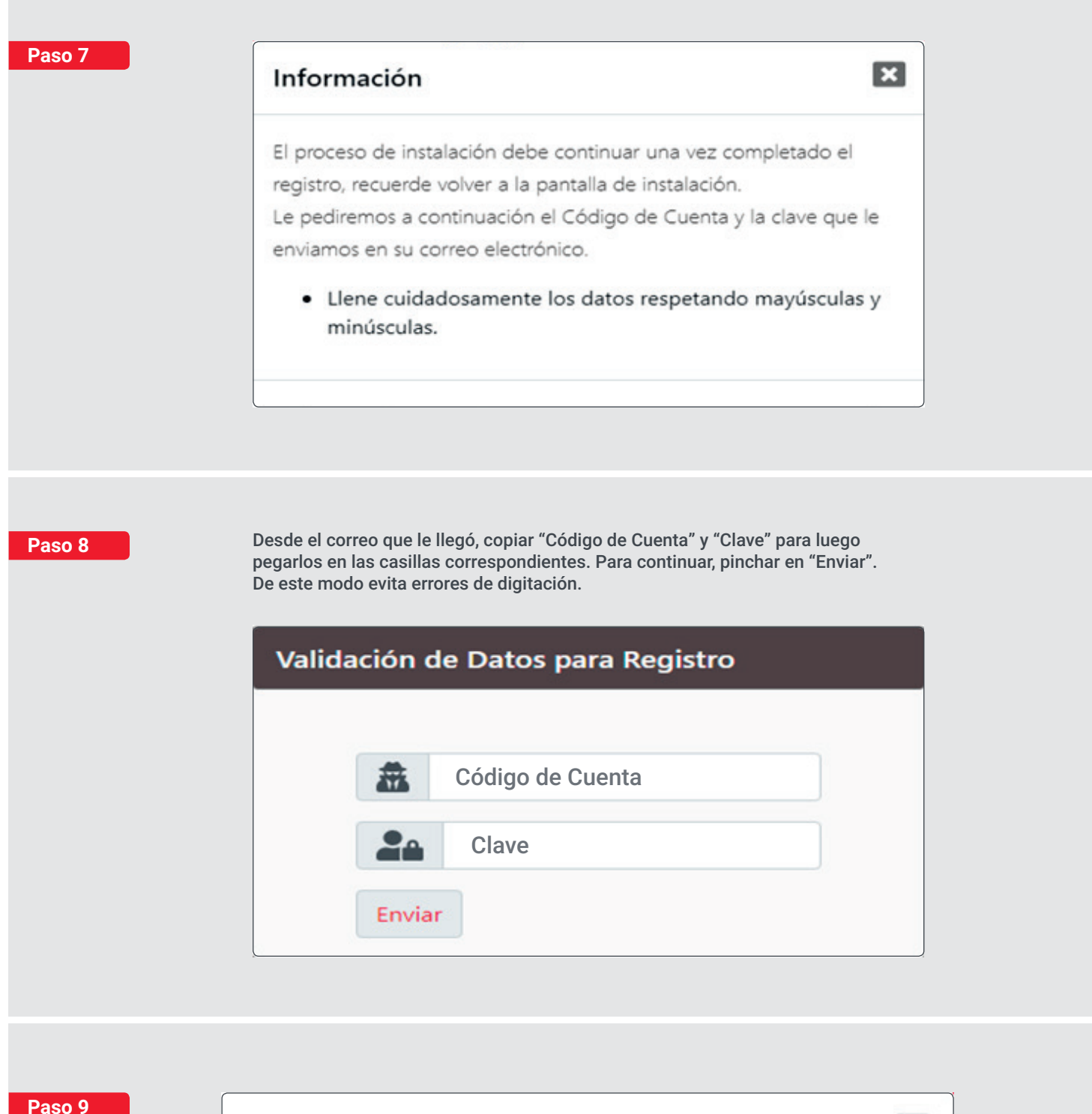

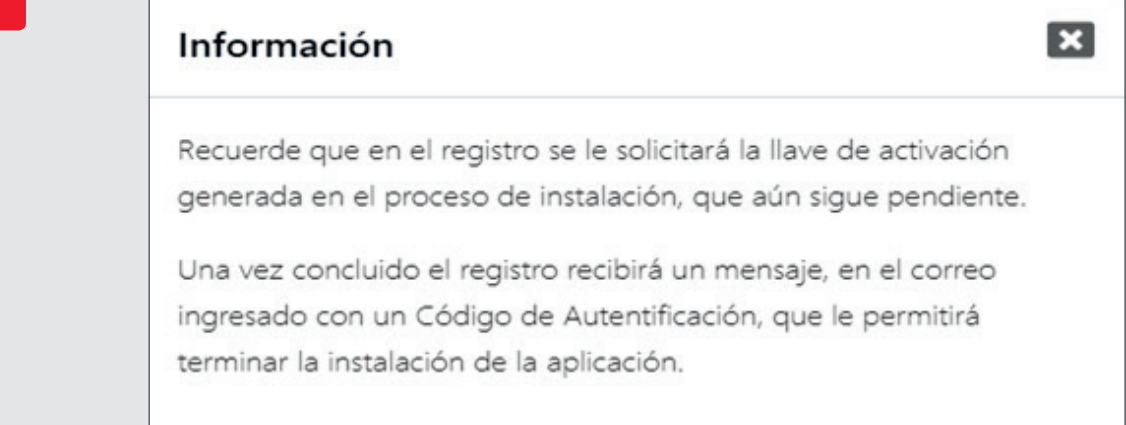

Si al regitrarse no incluyó los datos comerciales y se produce error en el RUT y TELEFONO personales aunque los haya corregido, manteniéndose este mensaje, Ud. debe volver a ingresar sus datos particulares junto a los de la información de la empresa.

| Registro                                                               |                                                                                                |  |
|------------------------------------------------------------------------|------------------------------------------------------------------------------------------------|--|
|                                                                        | Datos Empresa                                                                                  |  |
| Razón Social                                                           | Razón Social Empresa (máx.50 caracteres)                                                       |  |
| RUT Empresa                                                            | Ej: 50544687-8 (sin puntos, con guión)                                                         |  |
| Teléfono                                                               | +56 Teléfono Empresa                                                                           |  |
| Lla                                                                    | ve de Activación Generada por Programa                                                         |  |
| Código *                                                               | Ingrese código generado por aplicación                                                         |  |
|                                                                        | Datos de Contacto                                                                              |  |
| Nombre *                                                               | Nombre                                                                                         |  |
| Apellidos *                                                            | Apellidos (máx. 40 caracteres)                                                                 |  |
| RUT *                                                                  | Ej: 13544687-8 (sin puntos, con guión)                                                         |  |
| Teléfono *                                                             | +56 Teléfono fijo o Celular                                                                    |  |
| Email *                                                                | Correo eléctronico                                                                             |  |
| Repetir Email *                                                        | Repita Correo eléctronico                                                                      |  |
| Registrar                                                              |                                                                                                |  |
| <ul> <li>el Télefono</li> <li>El RUT no</li> <li>Revise los</li> </ul> | o debe estar formado por 9 digitos<br>es válido<br>datos del formulario y vuelva a intentarlo. |  |

Para terminar el proceso de registro, siga las instrucciones enviadas a su dirección de correo electrónico: rarriagada@itveditores.cl

**NOTA:** Algunos servidores de correo se demoran más de lo usual (incluso horas...), otros lo enviaran a la carpeta Spam. Revisela.

Paso 12

Pase

## Cuenta activada.

Su cuenta ha sido exitosamente activada. El siguiente es el Código de Autentificación, anótelo y úselo para terminar el proceso de instalación que se encuentra pendiente (para su respaldo este código ha sido enviado al correo electrónico registrado).

## Código de Autentificación: 5010200L0

| formación para el proceso de regis                                                                              | tro                                     | ? ×                    |  |  |  |
|----------------------------------------------------------------------------------------------------|-----------------------------------------|------------------------|--|--|--|
| La llave de activ                                                                                               | ación de su aplicad                     | ción es:               |  |  |  |
| K21590000                                                                                                    |                                         |                        |  |  |  |
| Sugerimos anotar esta llave, se solicitará en el Proceso de<br>Registro de Usuario que debe completar ahora en: |                                         |                        |  |  |  |
| https://www.i                                                                                                   | tveditores.com/dee                      | eapp                   |  |  |  |
| Después de registrarse, r<br>de Autentificación e ingré                                                         | ecupere desde su<br>selo a continuaciór | correo el código<br>n: |  |  |  |
| Indique Código de Autentificación                                                                               |                                         |                        |  |  |  |
| Aceptar                                                                                                    | Cancelar                                |                        |  |  |  |

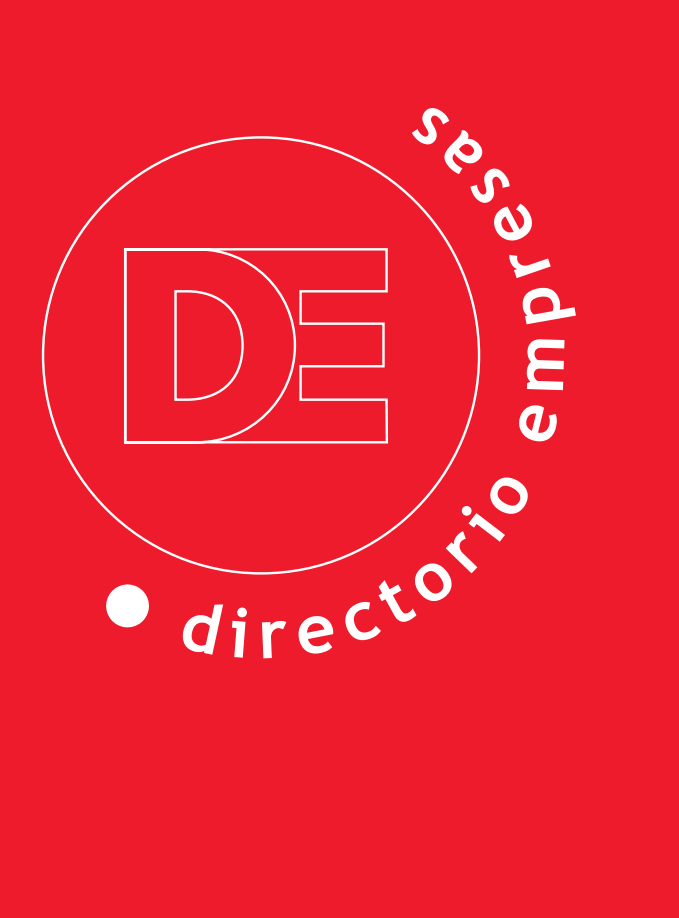